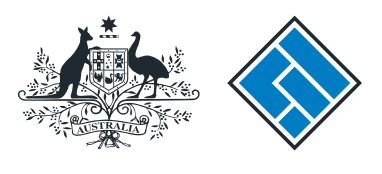

ASIC

User guide

### **Registered Agent Portal**

### How to notify ASIC that a company officeholder has resigned or retired

The screens and data pictured in this guide are examples only. Actual screens can have minor differences in text and layout.

ASIC

How to notify ASIC that a company officeholder has resigned or retired

- Complete this transaction when you want to directly inform ASIC that a company officeholder has resigned or retired.
- Please note the company is still required to notify ASIC of the cessation of an officeholder by lodging a Form 484 change to company details.
- You will need to log in to your online account before you begin.
- You must have a copy of the resignation letter of the officeholder.

The screens and data pictured in this guide are examples only. Actual screens can have minor differences in text and layout.

How to notify ASIC that a company officeholder has resigned or retired © Australian Securities and Investments Commission January 2015

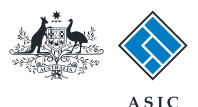

Forms manager

#### Start transaction

1. Once logged in, select **Start new** form in the left hand menu.

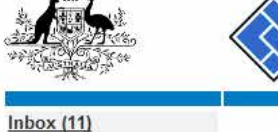

| White States                                          | Aus                                  | tralian Securities & Investments Commission |             |                          | Registered agent |
|-------------------------------------------------------|--------------------------------------|---------------------------------------------|-------------|--------------------------|------------------|
| Inbox (11)<br>Start new form<br>Forms in progress (6) | Agent CIT<br>Contact EX<br>Email 123 |                                             |             |                          |                  |
| View company details                                  | Inbox                                |                                             |             |                          |                  |
| Charges Reports<br>Lodgement History                  | Date                                 | Form                                        | ACN         | Company Name             |                  |
| Transaction Listing                                   | 11/08/2011 16:03                     | Transaction Listing Report                  |             |                          |                  |
| Outstanding Debits                                    | 05/06/2011 03:43                     | RC05 - Confirmation notice                  | 000 570 114 | TEST COMPANY A PTY LTD   |                  |
| Profile<br>Change password                            | 05/06/2011 03:41                     | RC05 - Confirmation notice                  | 007 560 581 | TEST COMPANY B PTY LTD   |                  |
|                                                       | 05/06/2011 03:41                     | RC05 - Confirmation notice                  | 551 789 872 | TEST COMPANY C PTY LTD   |                  |
| Update contact details                                | 25/05/2011 18:54                     | RC05 - Confirmation notice                  | 551 789 907 | TEST COMPANY D PTY LTD   | <u></u>          |
| user                                                  | 25/05/2011 18:29                     | RC05 - Confirmation notice                  | 551 789 970 | TEST COMPANY E PTY LTD   |                  |
|                                                       | 23/05/2011 16:25                     | RC05 - Confirmation notice                  | 000 405 845 | TEST COMPANY F PTY LTD   |                  |
| Finish<br>Logoff                                      | 03/05/2011 14:06                     | RC05 - Change of company name certificate   | 000 570 114 | TEST COMPANY G PTY LTD   |                  |
|                                                       | 30/04/2011 12:37                     | RC08 - Charge Certificate                   | 550 585 183 | TEST COMPANY H PTY LTD   | E                |
| Help                                                  | 30/04/2011 11:43                     | RC08 - Charge Certificate                   | 000 687 230 | TEST COMPANY I PTY LTD   |                  |
| Ask a question                                        | 30/04/2011 11:31                     | RC05 - Change of company name certificate   | 550 471 219 | TEST COMPANY J PTY LTD   |                  |
| How this works<br>Technical FAQ                       | 21/04/2011 18:01                     | RC05 - Confirmation notice                  | 551 790 688 | TEST COMPANY K PTY LTD   |                  |
| Lodgement                                             | 14/04/2011 18:05                     | RC05 - Confirmation notice                  | 551 789 907 | TEST COMPANY L PTY LTD   | m.               |
| Responsibilities                                      | 12/04/2011 18:02                     | RC05 - Confirmation notice                  | 551 789 907 | TEST COMPANY M PTY LTD   | <b></b>          |
| User Guides                                           | 24/03/2011 11:38                     | RC05 - Company Statement                    | 000 687 230 | TEST COMPANY N PTY I TD  |                  |
| Links<br>Search ASIC<br>Search ABR                    | Show all documents                   |                                             |             | 1551755002555181 1815150 | Hide Documents   |

#### Viewing Forms in the Inbox

ASIC

To view the form that has been sent to you, click on the form code.

A print file will then be loaded into a new browser window in Adobe PDF format. You can print the form using the Adobe toolbar. You must have Adobe reader Version 5 or higher to print this form.

ASIC Home | Privacy Statement | Conditions of use | Feedback Copyright 2003-2014 Australian Securities & Investments Commission

The screens and data pictured in this guide are examples only. Actual screens can have minor differences in text and layout.

How to notify ASIC that a company officeholder has resigned or retired

© Australian Securities and Investments Commission January 2015

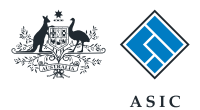

### Select form type

1. From the list of available forms, select 370.

|                        |             | ASIC                                                            | Forms manager    |  |  |  |  |
|------------------------|-------------|-----------------------------------------------------------------|------------------|--|--|--|--|
| and the second second  | $\sim$      | Australian Securities & Investments Commission                  | Registered agent |  |  |  |  |
| Jush and (dd)          | ar.         |                                                                 |                  |  |  |  |  |
|                        |             |                                                                 |                  |  |  |  |  |
| or                     | Agent       | CITIZEN, JOHN Agent No. 12345                                   |                  |  |  |  |  |
| Start new form         | Contact     | John CITIZEN                                                    |                  |  |  |  |  |
| Forms in progress (6)  | Email       | john.citizen@example.com                                        |                  |  |  |  |  |
| View company details   |             |                                                                 |                  |  |  |  |  |
| view company details   | Start a new | / form                                                          |                  |  |  |  |  |
| Charges Peports        | Form        | Description                                                     |                  |  |  |  |  |
| Charges Reports        | 484         | Change to Company Details V2                                    |                  |  |  |  |  |
| Lodgement History      | 101         | Use this form to notify ASIC of                                 |                  |  |  |  |  |
| Transaction Listing    |             |                                                                 |                  |  |  |  |  |
| Outstanding Debits     |             | Change of address                                               |                  |  |  |  |  |
| Desfile                |             | Change of autoess     Appoint or cease company officeholder     |                  |  |  |  |  |
| Profile                |             | Change of name - officeholders or members                       |                  |  |  |  |  |
| Change password        |             | Change to members' register                                     |                  |  |  |  |  |
| Update contact details |             | Change to share structure                                       |                  |  |  |  |  |
| Update ABN for Auskey  |             | Change of details - ultimate holding company                    |                  |  |  |  |  |
| user                   |             | Change to exercise number company status                        |                  |  |  |  |  |
|                        |             | Change to special purpose company status                        |                  |  |  |  |  |
| Finish                 | 0054        |                                                                 |                  |  |  |  |  |
| Logoff                 | 200A        | Residuard of resolution - change of company name                |                  |  |  |  |  |
|                        | 301         | Registered Agent ceasing to act                                 |                  |  |  |  |  |
| Help                   | 362         | Appointment of cessation of registered agent                    |                  |  |  |  |  |
| Ask a question         | 370<br>440P | Charge of company page recording                                |                  |  |  |  |  |
| How this works         | 4100        | Extension of name reservation                                   |                  |  |  |  |  |
| Technical FAQ          | 410F        | Extension of name reservation                                   |                  |  |  |  |  |
| Lodgement              | 400         | Bequest for correction                                          |                  |  |  |  |  |
| Responsibilities       | 5100A       | Registration of a managed investment scheme                     |                  |  |  |  |  |
| User Guides            | 6010        | Voluntary Deregistration of a Company                           |                  |  |  |  |  |
|                        | 002         | Supplementary Document V/                                       |                  |  |  |  |  |
| Links                  | 902         | Supplementary Document V5                                       |                  |  |  |  |  |
| Search ASIC            | RA61        | Review Date Peport                                              |                  |  |  |  |  |
| Search ABR             | RA67        | Company Debt Report                                             |                  |  |  |  |  |
|                        | RA71        | Request for Company Details                                     |                  |  |  |  |  |
|                        | 19.11       | request for company because                                     |                  |  |  |  |  |
|                        | Financial S | Financial Statements                                            |                  |  |  |  |  |
|                        | Form        | Description                                                     |                  |  |  |  |  |
|                        | 388         | Copy of financial statements and reports                        |                  |  |  |  |  |
|                        | 388         | Amendment of previously lodged financial statements and reports |                  |  |  |  |  |
|                        | Product Di  | sclosure Statements                                             |                  |  |  |  |  |
|                        | Form        | Description                                                     |                  |  |  |  |  |
|                        | ES88        | PDS in-use notice                                               |                  |  |  |  |  |
|                        | ES89        | Notice of change in a PDS                                       |                  |  |  |  |  |
|                        | ES90        | Notice that a product in a PDS has ceased to be available       |                  |  |  |  |  |
|                        |             |                                                                 |                  |  |  |  |  |
|                        |             |                                                                 |                  |  |  |  |  |
|                        |             |                                                                 |                  |  |  |  |  |
|                        |             | ASIC Home   Drivacy Statement   Conditions of use   Feedback    |                  |  |  |  |  |

ASIC Home Privacy Statement Conditions of use Feedback Copyright 2003-2014 Australian Securities & Investments Commission.

The screens and data pictured in this guide are examples only. Actual screens can have minor differences in text and layout.

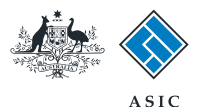

#### Enter the company ACN/ ABN

- 1. Enter the **ACN/ABN** of the company from which the officeholder has resigned.
- 2. Select **Next** to continue.

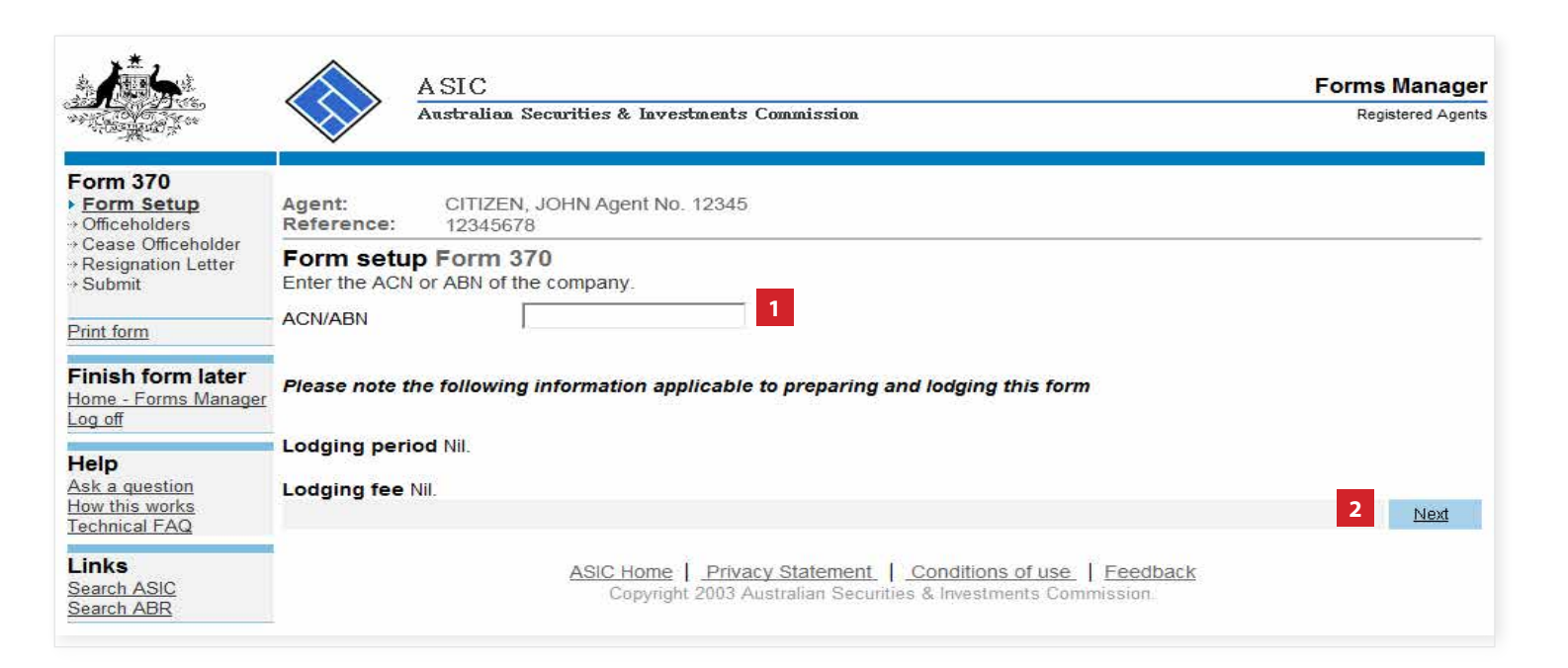

The screens and data pictured in this guide are examples only. Actual screens can have minor differences in text and layout.

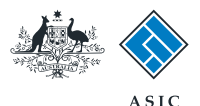

## Confirm company details

- 1. Review the company details.
- 2. Select **Yes** to confirm the company information is correct.
- 3. Select Next to continue.

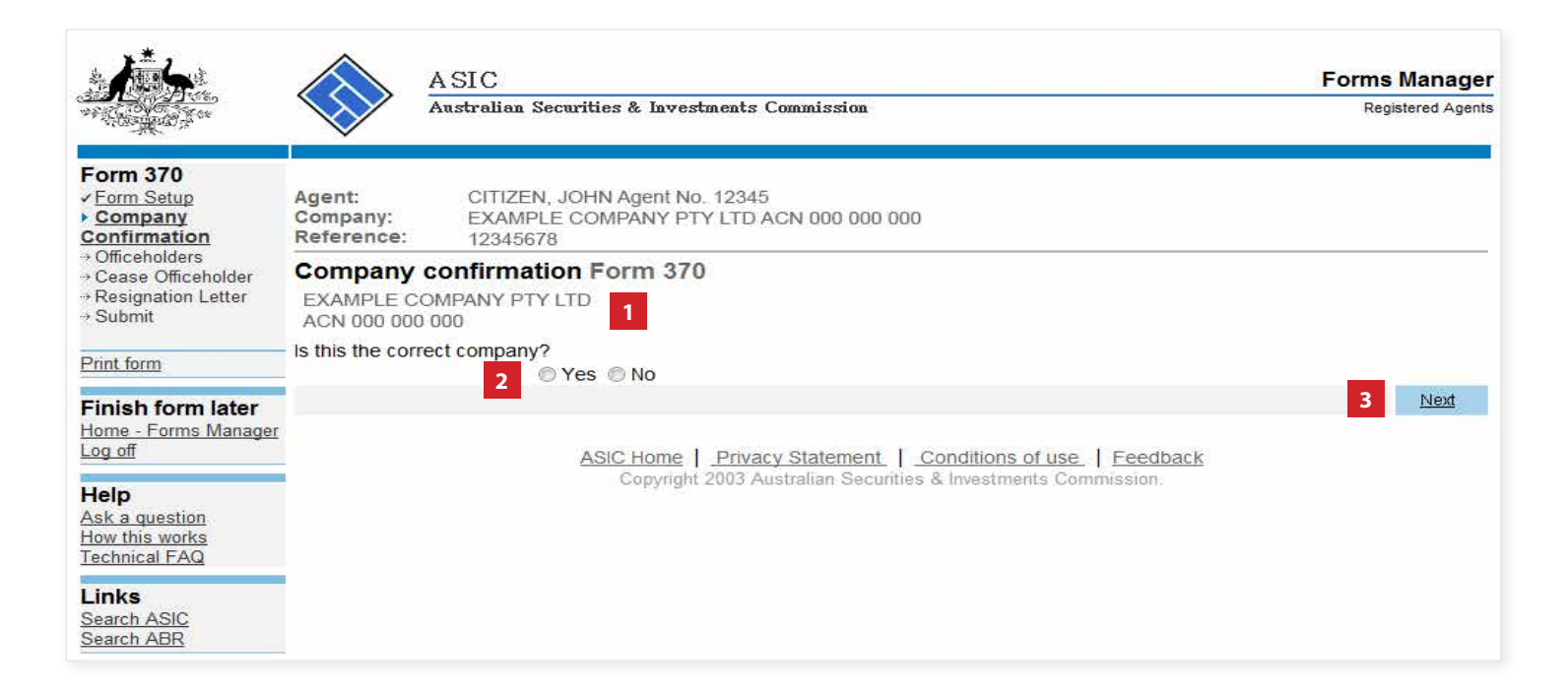

The screens and data pictured in this guide are examples only. Actual screens can have minor differences in text and layout.

How to notify ASIC that a company officeholder has resigned or retired

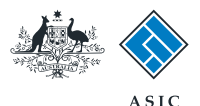

#### Select officeholder

- 1. Select the **company officeholder** who is resigning.
- 2. Select Next to continue.

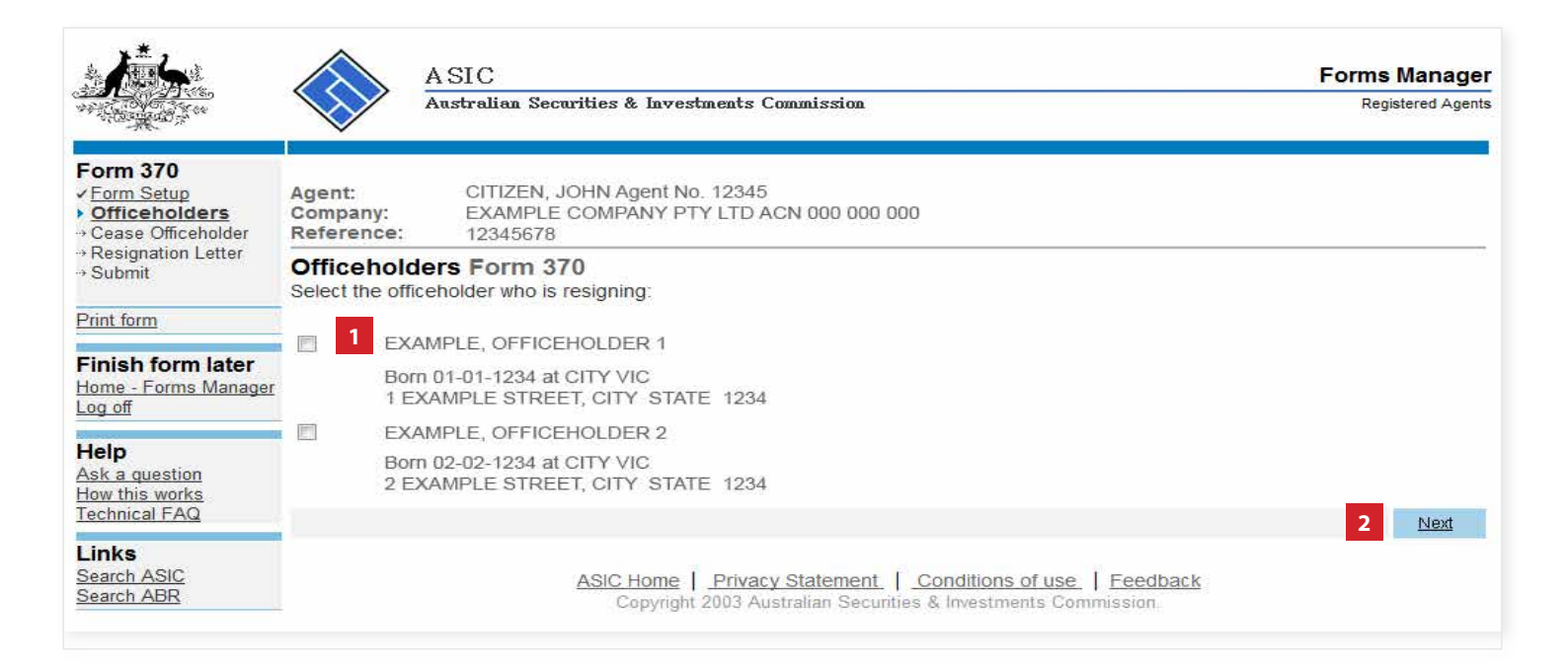

The screens and data pictured in this guide are examples only. Actual screens can have minor differences in text and layout.

How to notify ASIC that a company officeholder has resigned or retired

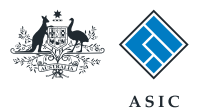

## Provide cessation details

- 1. Select **Yes** or **No** to confirm if the officeholder has any former names.
- 2. Enter the relevant cessation date/s.
- 3. Select **Next** to continue.

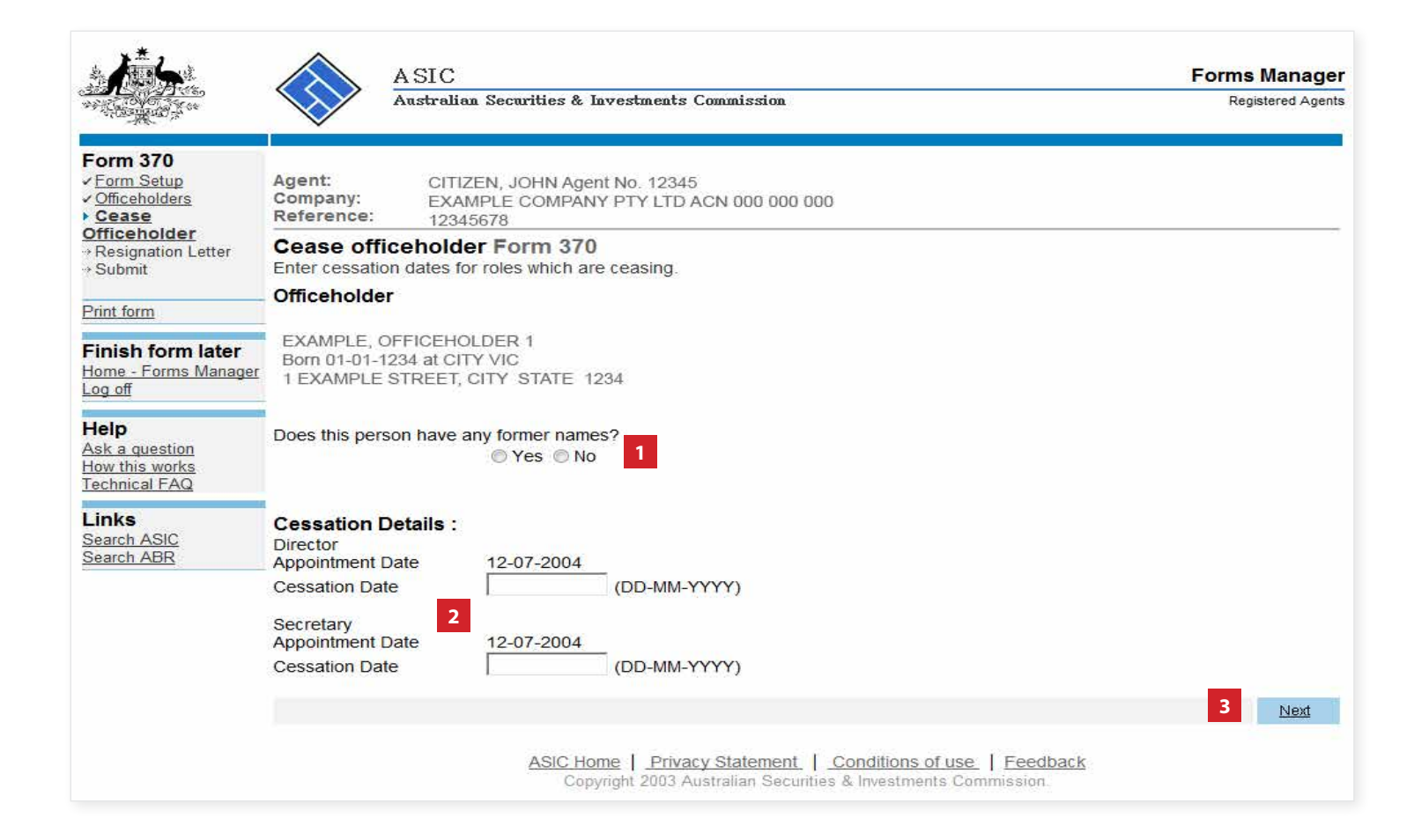

The screens and data pictured in this guide are examples only. Actual screens can have minor differences in text and layout.

How to notify ASIC that a company officeholder has resigned or retired

© Australian Securities and Investments Commission January 2015

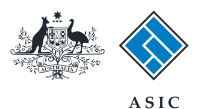

### Provide resignation letter details

- 1. Enter the **date** the resignation letter was sent to the company.
- 2. Enter the **text of the resignation letter** in the box provided.
- 3. Select **Next** to continue.

| A has                                                               | A SIC<br>Australian Securities & Investments Commission                                                                                     | Forms Manager<br>Registered Agents |
|---------------------------------------------------------------------|----------------------------------------------------------------------------------------------------|------------------------------------|
| Form 370<br>✓ Form Setup<br>✓ Officeholders<br>✓ Cease Officeholder | Agent:       CITIZEN, JOHN Agent No. 12345         Company:       EXAMPLE COMPANY PTY LTD ACN 000 000 000         Reference:       12345678 |                                    |
| ► Resignation Letter<br>→ Submit                                    | Resignation letter Form 370<br>Complete the details of the resignation letter                                                               |                                    |
| Print form                                                          | Date on which resignation letter was sent to the company                                                                                    |                                    |
| Finish form later<br>Home - Forms Manager<br>Log off                | Text of the resignation letter                                                                                                    |                                    |
| Help<br>Ask a question<br>How this works<br>Technical FAQ           |                                                                                                    |                                    |
| Links<br>Search ASIC<br>Search ABR                                  |                                                                                                    |                                    |
|                                                                     |                                                                                                    |                                    |
|                                                                     |                                                                                                    |                                    |
|                                                                     |                                                                                                    | 3 <u>Next</u>                      |
|                                                                     | ASIC Home   Privacy Statement   Conditions of use   Feedback<br>Copyright 2003 Australian Securities & Investments Commission               |                                    |

The screens and data pictured in this guide are examples only. Actual screens can have minor differences in text and layout.

How to notify ASIC that a company officeholder has resigned or retired

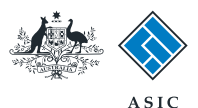

## Make the declaration

- 1. Select the company's **authorising officeholder** from the drop-down list.
- 2. Select **Yes** to complete the declaration when you are satisfied the document is being lodged within the terms and conditions of ASIC's Electronic Lodgement Protocol.
- 3. Select **Submit** to lodge the form with ASIC.

| A CONTRACT OF CONTRACT OF CONTRACT OF CONTRACT OF CONTRACT OF CONTRACT OF CONTRACT OF CONTRACT OF CONTRACT OF C                                         | Australian Securities & Investments Commission Registered Ag                                                                                                    |  |  |  |  |
|----------------------------------------------------------------------------------------------------|----------------------------------------------------------------------------------------------------|--|--|--|--|
| Form 370                                                                                                    | Agent:       CITIZEN, JOHN Agent No. 12345         Company:       EXAMPLE COMPANY PTY LTD ACN 000 000 000         Reference:       12345678         You have now prepared your form. You can review the contents of your form by using the menu or by printing the form.                                                                                                    |  |  |  |  |
| Print form                                                                                                    | <ul> <li>You must submit the form to ASIC to have it lodged.</li> <li>Submit Now</li> <li>When you submit this form it will be checked for discrepancies.</li> <li>If any discrepancies are found, you will be provided with a list describing the discrepancies. You will need to correct and resubmit the form. The form will continue to appear on your "Form in progress" tray.</li> <li>If there are no discrepancies, your form will be automatically submitted for lodgement.</li> <li>Authorising officeholder2</li> </ul> |  |  |  |  |
| Finish form later<br>Home - Forms Manager<br>Log off<br>Help<br>Ask a question<br>How this works<br>Technical FAQ<br>Links<br>Search ASIC<br>Search ABR |                                                                                                    |  |  |  |  |
|                                                                                                    | Before submitting your form, please specify the officeholder who is authorising the lodgement of this form.<br>Authorising officeholder :<br>EXAMPLE, OFFICEHOLDER 1 (DIRECTOR)<br>Declaration<br>I declare that this form is submitted under the terms and conditions of the ASIC Electronic Lodgement Protocol.                                                                                                    |  |  |  |  |
|                                                                                                    | 2 © Yes © No<br>3 <u>Submit</u>                                                                                                    |  |  |  |  |

#### Notes:

- The lodgement process is not instantaneous it may take some time to process.
- If the form is accepted by ASIC, it will appear in 'forms submitted'.
- If the form is not accepted, it will appear in 'forms in progress'. You will need to select it and correct the errors, before resubmitting the form.

How to notify ASIC that a company officeholder has resigned or retired

© Australian Securities and Investments Commission January 2015

The screens and data pictured in this guide are

examples only. Actual screens can have minor

differences in text and layout.

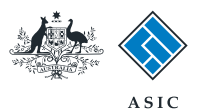

# Confirmation of form submission

This screen confirms your document was submitted to ASIC.

1. Select **Next** to continue.

#### Note:

Occasionally, the system may present an additional form submission screen at this point. If this is the case, continue to select **Next** to finalise this transaction.

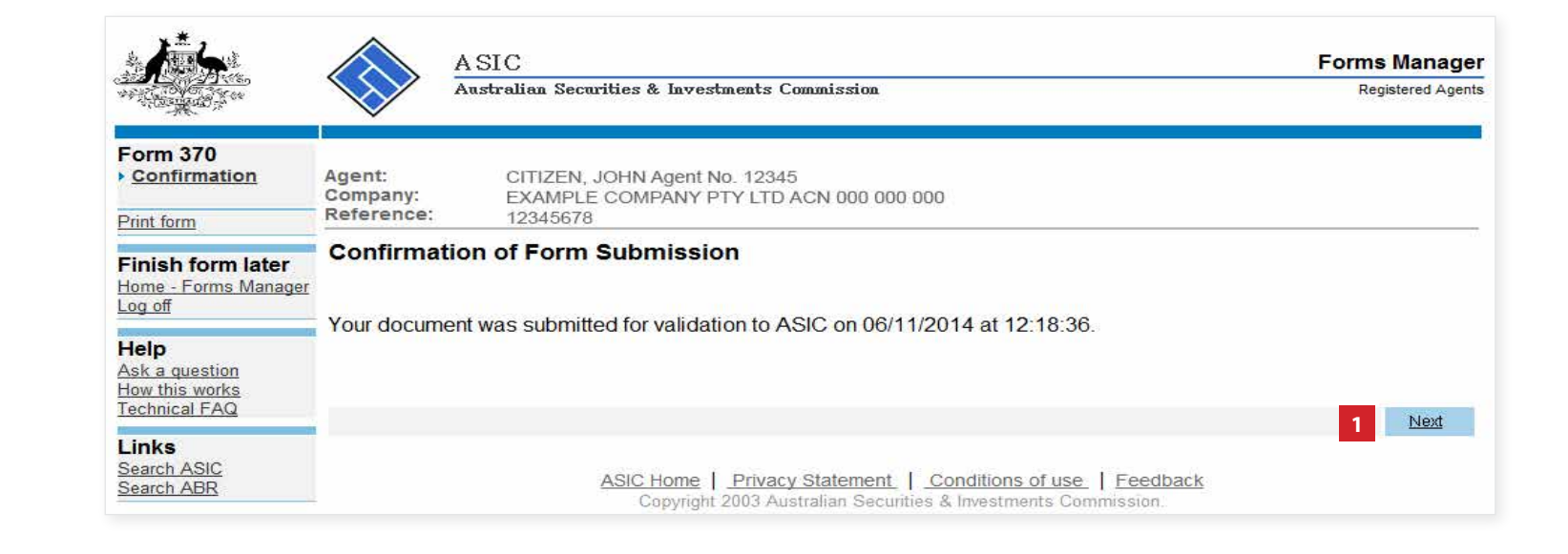

The screens and data pictured in this guide are examples only. Actual screens can have minor differences in text and layout.

How to notify ASIC that a company officeholder has resigned or retired